[1] Haga doble clic en el archivo descargado llamado "NadaNada Rintone—NadaNada.m4r" para abrirlo en su computadora.

| 😋 🔵 🗢 🚺 🕨 Noah Cars       | on-Nelson 🕨 Downloads                                                |                              |                            |         |       |                            |
|---------------------------|----------------------------------------------------------------------|------------------------------|----------------------------|---------|-------|----------------------------|
| File Edit View Tools      | Help                                                                 |                              |                            |         |       |                            |
| Organize 👻 🚺 Open         | Share with 👻 New folder                                              |                              |                            |         |       | )= • 🔟 🔞                   |
| ⊳ 🚖 Favorites             | Name *                                                               | Title                        | Contributing artists Album |         |       |                            |
|                           | 🗋 NadaNada Ringtone-NadaNada.m4r                                     |                              |                            |         |       |                            |
| Desktop                   |                                                                      |                              |                            |         |       |                            |
|                           |                                                                      |                              |                            |         |       |                            |
|                           |                                                                      |                              |                            |         |       |                            |
|                           |                                                                      |                              |                            |         |       |                            |
|                           |                                                                      |                              |                            |         |       |                            |
|                           |                                                                      |                              |                            |         |       |                            |
|                           |                                                                      |                              |                            |         |       |                            |
|                           |                                                                      |                              |                            |         |       |                            |
|                           |                                                                      |                              |                            |         |       |                            |
|                           |                                                                      |                              |                            |         |       |                            |
|                           |                                                                      |                              |                            |         |       |                            |
|                           |                                                                      |                              |                            |         |       |                            |
|                           |                                                                      |                              |                            |         |       |                            |
|                           |                                                                      |                              |                            |         |       |                            |
|                           |                                                                      |                              |                            |         |       |                            |
|                           |                                                                      |                              |                            |         |       |                            |
|                           |                                                                      |                              |                            |         |       |                            |
|                           |                                                                      |                              |                            |         |       |                            |
| NadaNada Ring<br>M4R File | gtone-NadaNada.m4r Date modified: 6/9/2017 10:27 AM<br>Size: 2.35 MB | Date created: 6/9/2017 10:27 | AM                         |         |       |                            |
| 📀 😬 🚞                     | 💿 🖄 🔎                                                                |                              |                            | . N. 19 | - 🤉 🕏 | Ê 🙄 ↔ 1:23 PM<br>6/13/2017 |

[2] El archivo del tono de llamada debe abrir en iTunes y aparecer en la carpeta de Tonos en iTunes.

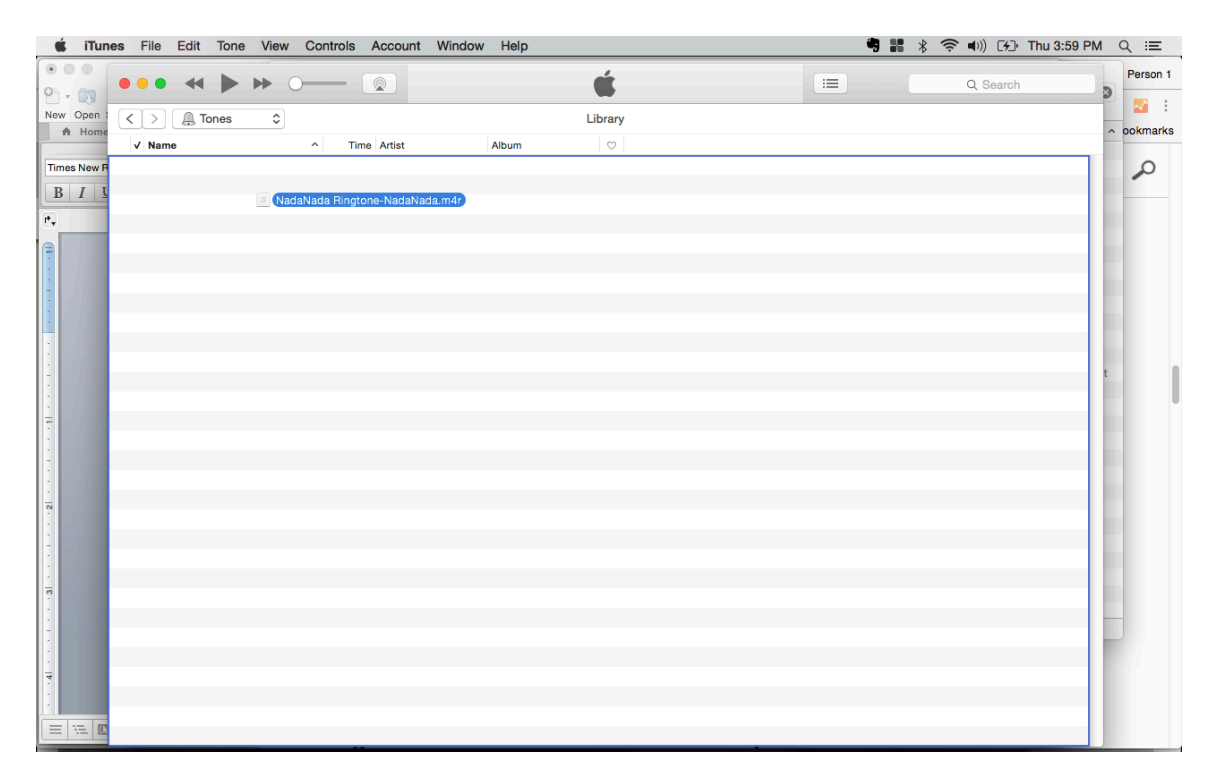

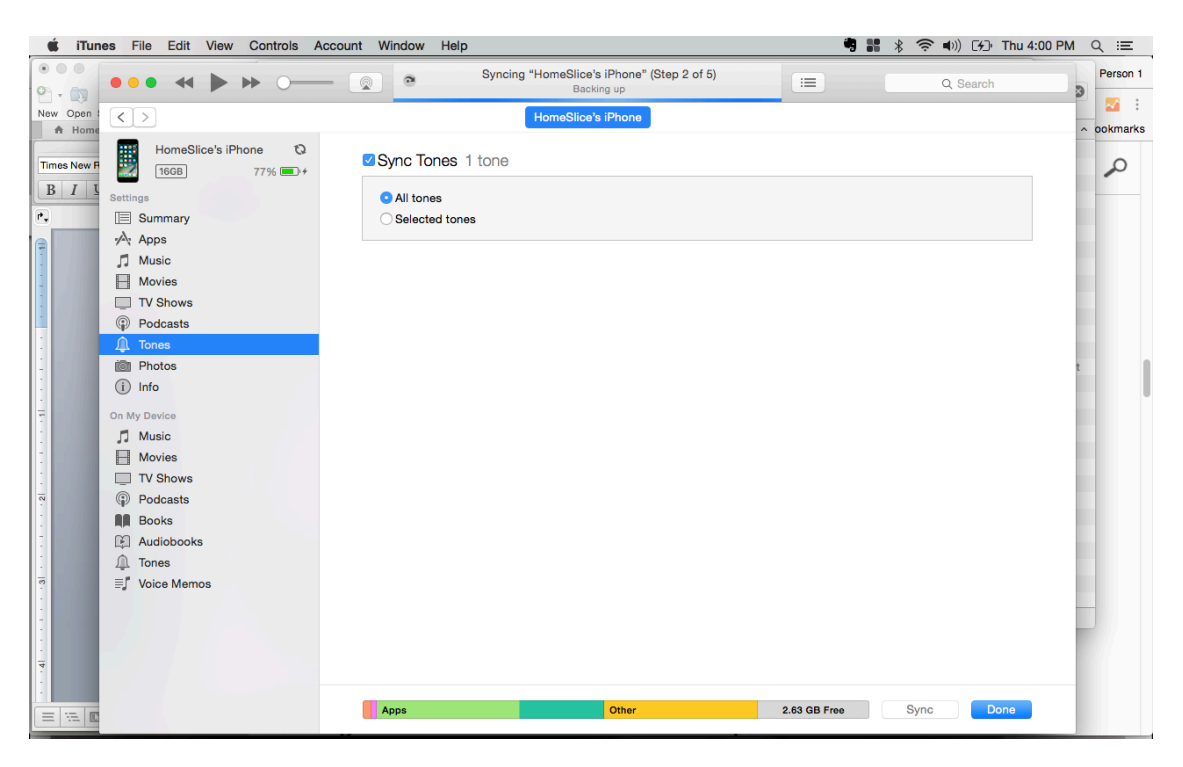

[3] Conecte su iPhone a iTunes. Vaya a su configuración y marque la casilla de Sync Tones.

[4] Sincronice su iPhone a iTunes. Cuando quede sincronizado, desconecte su iPhone de la computadora

| 2.63 GB Free | Sync | Done |
|--------------|------|------|
|--------------|------|------|

[5] En su iPhone, vaya a ConfiguraciónàSonidosàTonos de Llamada y seleccione el Tono de Llamada NadaNada

|            | con や ご 4.01 PM<br>Settings | \$ 785 D+     | Settings                            | 4.01 PM<br>Sounds                      | * 78%             | Sounds                   | ৩০ 401PM<br>Ringtone | \$ 79% C   |  |  |
|------------|-----------------------------|---------------|-------------------------------------|----------------------------------------|-------------------|--------------------------|----------------------|------------|--|--|
| 20         | Control Center              | >             |                                     |                                        |                   | Vibration                | ı                    | Symphony > |  |  |
| <b>C</b> c | o Not Disturb               | >             | Change with                         | Buttons                                |                   | RINGTON                  | ES                   |            |  |  |
| 0          | General                     | ● >           | The volume of t<br>adjusted using t | the ringer and ale<br>the volume butto | rts can be<br>ns. | <ul> <li>Nada</li> </ul> | Nada Rington         | e-NadaNada |  |  |
|            | )isplay & Brightness        | $\rightarrow$ | SOUNDS AND V                        | VIBRATION PATT                         | ERNS              | Apex                     |                      |            |  |  |
| 🏽 v        | Vallpaper                   | >             | Ringtone Na                         | adaNada Ringt                          | one-N >           | Beac                     | on                   |            |  |  |
| 💽 s        | ounds                       | >             | Text Tone                           |                                        | Chime >           | Bullet                   | tin                  |            |  |  |
| 🌅 s        | iri                         | $\rightarrow$ | New Voicem                          | ail                                    | Aurora >          | By Th                    | ne Seaside           |            |  |  |
| т 💽        | ouch ID & Passcode          | >             | New Mail                            |                                        | None >            | Chim                     | es                   |            |  |  |
|            | lattery                     | >             | Sent Mail                           |                                        | None >            | Circu                    | it                   |            |  |  |
|            |                             |               | Tweet                               |                                        | None >            | Cons                     | tellation            |            |  |  |
|            | rivacy                      | >             | Facebook Po                         | ost                                    | None >            | Cosm                     | nic                  |            |  |  |

[6] También puede asignar el Tono de Llamada NadaNada a un contacto específico. Vaya al contacto de la persona, seleccione Editar y desplácese hacia abajo hasta el Tono de Llamada.

| Groups Contacts +         | Contacts |   |      | 133 PS | 1        |   |    | Edit | Cancel | *     | 4-04 PM     | 8 82% mich |
|---------------------------|----------|---|------|--------|----------|---|----|------|--------|-------|-------------|------------|
| Q, Search                 |          |   | Į    |        |          |   |    |      | 1      | Ar    | paio        |            |
| A                         |          | A | dió  | s Ar   | paid     | o |    |      | edit   | Ac    | liós Arpaio |            |
| Adina Zarchan             |          |   | 10   |        | 1        |   |    |      |        |       |             |            |
| Adine Oberlander Forman   | 0        |   | 9    |        | O        |   | ۲  |      | 😑 mob  | ile > |             |            |
| Adiós Arpaio              | mobile   | , | call | `      | rideo    |   |    |      | add    | phon  | e           |            |
| Adios Arpaio              | mobile   |   |      |        |          |   |    |      |        |       |             |            |
| Adiós Joe                 |          |   |      |        |          |   |    |      | ema    | . 1   |             |            |
| Adrianna                  | Notes    |   |      |        |          |   |    |      |        |       |             |            |
| Adrienne Selinger         |          |   |      |        |          |   |    |      | • nom  | e     |             |            |
| adrienne.sheares@younginv | Q W E    | R | t I  | ſ      | r u      | J |    | P    | 😌 ədd  | emai  | 1           |            |
| adrienne.sheares@younginv | AS       | D | F    | G      | н        | J | к  | L    |        |       |             |            |
| aelliott@americanreal.com | ◆ Z      | x | с    | v      | в        | N | м  | Ø    | Ring   | tone  | Default     | >          |
| aelliott@americanreal.com |          | - | Ť    | Ū.     | <u> </u> |   |    |      |        |       |             |            |
| Aetna RY Delivery         | 123      | Ÿ |      | 504    | ice.     |   | re | turn |        | -     | Default     |            |

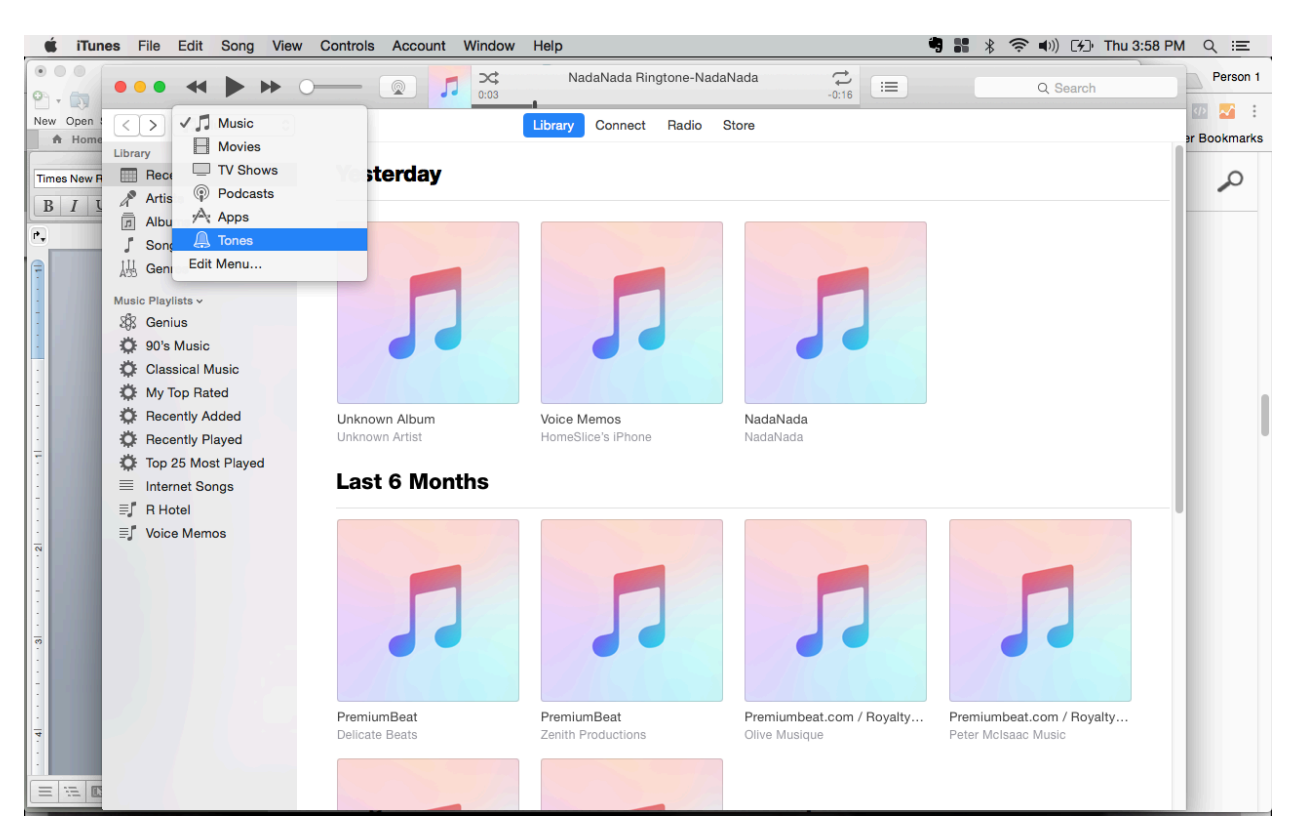

Cómo encontrar la carpeta de Tonos en iTunes

Si no ve Tonos, vaya a Editar Menú y marque la casilla de Tonos.

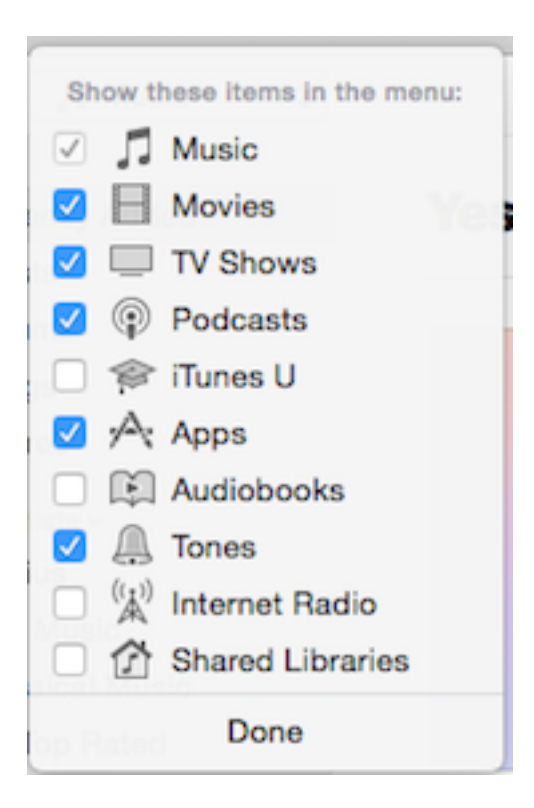